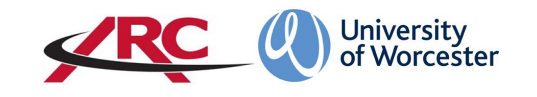

# **ARC TIMESHEET MANAGEMENT SYSTEM**

# INSTRUCTIONS FOR PRACTICE SUPERVISORS

Electronics timesheets provide an accurate record of student placement hours and aims to save both time and resources for all those involved in student placements.

# From September 2022 onwards, students on the nursing and nursing associate courses will use POW to record their placement hours. <u>This</u> will replace all previous methods of recording placement hours. Paper timesheets, word processed timesheets, and hours recorded on PebblePad or via other formats will NOT BE ACCEPTED.

Please carefully read through the instructions below. A video showing the process is available on the university website at <u>https://www.worcester.ac.uk/about/academic-schools/school-of-nursing-and-midwifery/placement-support/</u>

The Timesheets Management System (TMS) enables a student to electronically complete and submit a weekly timesheet. The TMS will automatically generate an email to the student's Practice Assessor or other signatory with a request to approve or reject the timesheet. Once the timesheet has been approved, the student's hours are automatically transferred into their ARC placement record.

# Contents

| INTRODUCTION                          | 2 |
|---------------------------------------|---|
| HOW TO VIEW AND APPROVE A TIMESHEET   | 2 |
| Approving a Correct Timesheet         | 4 |
| Rejecting Incorrect Timesheet Entries | 5 |
| SPOKE PLACEMENT DAYS                  | 7 |
| WHERE TO GET HELP.                    | 7 |
|                                       | 7 |
|                                       | ' |

# INTRODUCTION

The process of timesheet approval is very straightforward. At the end of the working week, the student will complete their timesheet and submit it electronically. Most placement areas will allocate one member of staff, e.g. the ward manager, to approve all timesheets using information from off-duty lists to confirm shifts worked, but this will be reviewed as the pilot testing progresses.

Students will need the following details to be able to submit their timesheets for approval:

- Name of the practice assessor or other signatory
- The PA/signatory email address (This must be an employer's email)
- The PA/signatory phone number
- Job title

The student will add this information to their electronic timesheet before submitting the timesheet.

We recognise that students may be supervised by a variety of staff across a placement week. Students can add the name of their daily supervisor to the electronic timesheet.

The student can add different categories of shift, using the 'Custom' option to enter their own start/finish times. They should also be entering the amount of time they have for their break (unless the organisation's protocol is to include break times as placement hours). The other main categories are:

- Day Off
- Trust Study Day
- Peer Teaching Day (Year 3 students only)

Students will also log placement absence and night duty on the electronic timesheet.

# HOW TO VIEW AND APPROVE A TIMESHEET

After the student has submitted their timesheet, the practice assessor will receive an email from **do\_not\_reply@arcwebonline.com** with the subject line 'WORCESTER Student Timesheet Approval Request for (name of student)'.

The email contains the placement name, student name, the dates of the timesheet, the link to the timesheet, and an expiry date for the timesheet link. The link is active for one month, but it is recommended that timesheets are approved within **5 working days**. This is especially important nearing the deadline for the quarterly HEE placement census surveys, as unapproved hours will not be submitted in the census return.

| From: DO NOT REPLY @ARCWEBONLINE.COM                                                                                   |
|----------------------------------------------------------------------------------------------------|
| To: Sample Practice Assessor                                                                                           |
| Date: 01 December 2021                                                                                                 |
| WORCESTER STUDENT TIMESHEET APPROVAL REQUEST FOR (STUDENT NAME)                                                        |
| Dear Practice Assessor,<br>Please click on the link below to view the timesheet submitted by Mickey Mouse for the week |
| commencing 27/09/2021 at Bart Simpson Community Team - TEST:                                                           |
| https://worc.arcwebonline.com/TMS/Account/MentorTokenAccess?token=753231711202169                                      |
| This link expires on 17/12/2021                                                                                        |
| Should you require any further assistance please email us                                                              |
| Many thanks and kind regards                                                                                           |
| Placement Team                                                                                                    |
| University of Worcester                                                                                                |

The email contains a unique link to arcwebonline.com, when you click the link in the email the timesheet will open. You will see a summary of the timesheet including the dates, and the total number of hours the student says they have worked, and any recorded absence.

| Dear Practice                                                                                                    | Assessor                                                                                                    |
|----------------------------------------------------------------------------------------------------|----------------------------------------------------------------------------------------------------|
| Please review placement h                                                                                                    | nours recorded by Mickey Mouse.                                                                                                    |
| To approve the timesheet please of<br>If recorded hours are incorrect, <b>ple</b><br>Timesheet' button. The student will<br>Timesheet for weel | ick on the 'Approve Timesheet' button.<br>ase use the last column 'Day Attendance Approved' and tick each correct daily line, write a comment to the student and reject the timesheet by clicking the 'Reject<br>I amend the timesheet and resubmit it to you.<br>k 21 June 2021 - 27 June 2021 |
| Student:                                                                                                    | Mickey Mouse                                                                                                    |
| Placement:                                                                                                    | Aardvark House (Test) (07/06/2021 - 18/07/2021)                                                                                                    |
| Total Worked Hours:                                                                                                    | 45.00                                                                                                    |
| Total Absence Hours:                                                                                                    | 5.30                                                                                                    |
| Total Made Up Hours:                                                                                                    | 0.00                                                                                                    |

Now **scroll down the screen.** You will see a row of entries from Monday – Sunday for the specific placement week.

The timesheet shows the hours the student has logged for each day, together with any absence and the reason for the absence. If the student has entered the name of their supervisor, it will appear in the **Day Supervisor** column.

The *Day Off* column will be ticked if the student has indicated they were off duty that day.

The example below also shows that Saturday was a day off, and the student was off sick on Sunday.

|                              | Da  | te       | Time IN | Time OUT | Breaks | Worked Hours | Absent   | Absence Hours | Absence Reason              | Day Supervisor | Day Off | Day Attendance<br>Approved |
|------------------------------|-----|----------|---------|----------|--------|--------------|----------|---------------|-----------------------------|----------------|---------|----------------------------|
|                              | Mon | 21/06/21 | 08.00   | 18.00    | 1.00   | 9.00         |          | 0.00          |                             | Sally Sample   |         |                            |
|                              | Tue | 22/06/21 | 08.00   | 18.00    | 1.00   | 9.00         |          | 0.00          |                             | Sally Sample   |         |                            |
|                              | Wed | 23/06/21 | 08.00   | 18.00    | 1.00   | 9.00         |          | 0.00          |                             | Sally Sample   |         |                            |
|                              | Thu | 24/06/21 | 08.00   | 18.00    | 1.00   | 9.00         |          | 0.00          |                             | Sally Sample   |         |                            |
|                              | Fri | 25/06/21 | 08.00   | 18.00    | 1.00   | 9.00         |          | 0.00          |                             | Sally Sample   |         |                            |
|                              | Sat | 26/06/21 | 00.00   | 00.00    | 0.00   | 0.00         |          | 0.00          |                             | Sally Sample   | ~       |                            |
|                              | Sun | 27/06/21 | 10.00   | 16.00    | 0.30   | 0.00         | <b>~</b> | 5.30          | Sickness Absence - Practice | Sally Sample   |         |                            |
| No made up time records yet. |     |          |         |          |        |              |          |               |                             |                |         |                            |

## Approving a Correct Timesheet

If you are happy that the whole timesheet is correct, just click on the **'Approve Timesheet'** button. (You don't need to tick them individually if the whole sheet is correct). The timesheet is now **approved**, and no further action is necessary.

|   |              |       | Time OUT | Breaks | Worked Hours | Absent | Absence Hours | Absence Reason | Day Supervisor | Day Off                                                                                                    | Day Attendance<br>Approved |
|---|--------------|-------|----------|--------|--------------|--------|---------------|----------------|----------------|----------------------------------------------------------------------------------------------------|----------------------------|
| M | /lon 28/06/2 | 14.30 | 22.30    | 1.00   | 7.00         |        | 0.00          |                |                |                                                                                                    |                            |
| Т | Tue 29/06/2  | 00.00 | 00.00    | 0.00   | 0.00         |        | 0.00          |                |                | <ul> <li>Image: A second second s</li></ul> |                            |
| W | Ved 30/06/2  | 14.30 | 22.30    | 1.00   | 7.00         |        | 0.00          |                |                |                                                                                                    |                            |
| П | Thu 01/07/2  | 00.00 | 00.00    | 0.00   | 0.00         |        | 0.00          |                | Sally Sample   |                                                                                                    |                            |
| F | Fri 02/07/2  | 14.30 | 22.30    | 1.00   | 7.00         |        | 0.00          |                |                |                                                                                                    |                            |
| S | Sat 03/07/2  | 00.00 | 00.00    | 0.00   | 0.00         |        | 0.00          |                |                | ✓                                                                                                    |                            |
| S | Sun 04/07/2  | 00.00 | 00.00    | 0.00   | 0.00         |        | 0.00          |                |                | ~                                                                                                    |                            |

You will then see a confirmation message.

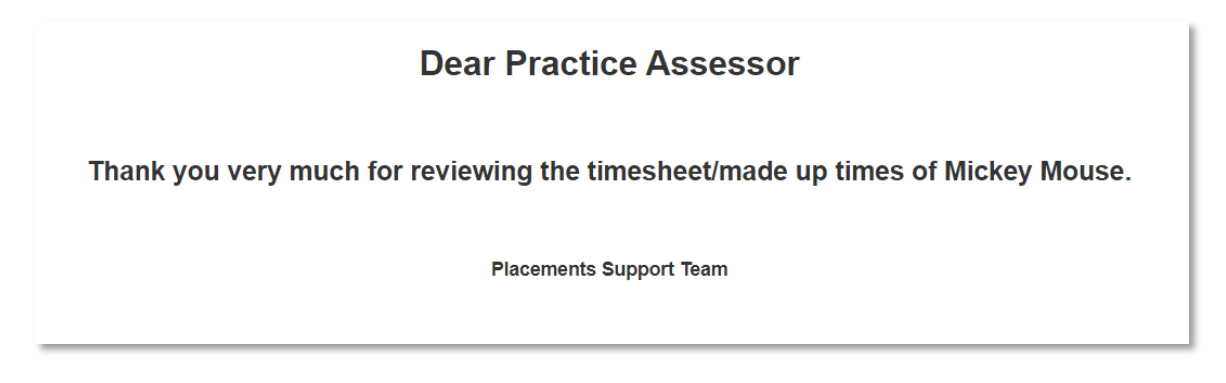

## **Rejecting Incorrect Timesheet Entries**

If there is an error in the timesheet e.g., the student has not recorded a break or sickness day, or has recorded incorrect hours, you need to first:

- Tick all days which are **correct.** Any unticked days will be rejected once you have followed the next step.
- Add a comment at the bottom of the timesheet to explain the error and click on **'Reject Timesheet'**. The student will then receive an automated email requiring them to correct the error and resubmit the timesheet, and you will receive a further advisory email with a new link to approve the timesheet.

NOTE: ARC will display 7½ hours as 7.3 (meaning 7hrs 30 minutes).

In the example below, the practice assessor has accepted all days except for the Monday. They have ticked each **individual correct row**. The incorrect day is NOT TICKED.

| Da  | te       | Time IN | Time OUT | Breaks | Worked Hours        | Absent     | Absence Hours      | Absence Reason              | Day Supervisor | Day Off                                                                                                    | Day Attendance<br>Approved |
|-----|----------|---------|----------|--------|---------------------|------------|--------------------|-----------------------------|----------------|----------------------------------------------------------------------------------------------------|----------------------------|
| Mon | 21/06/21 | 08.00   | 18.00    | 1.00   | 9.00                |            | 0.00               |                             | Sally Sample   |                                                                                                    |                            |
| Tue | 22/06/21 | 08.00   | 18.00    | 1.00   | 9.00                |            | 0.00               |                             | Sally Sample   |                                                                                                    |                            |
| Wed | 23/06/21 | 08.00   | 18.00    | 1.00   | 9.00                |            | 0.00               |                             | Sally Sample   |                                                                                                    |                            |
| Thu | 24/06/21 | 08.00   | 18.00    | 1.00   | 9.00                |            | 0.00               |                             | Sally Sample   |                                                                                                    |                            |
| Fri | 25/06/21 | 08.00   | 18.00    | 1.00   | 9.00                |            | 0.00               |                             | Sally Sample   |                                                                                                    |                            |
| Sat | 26/06/21 | 00.00   | 00.00    | 0.00   | 0.00                |            | 0.00               |                             | Sally Sample   | <ul> <li>Image: A second second s</li></ul> |                            |
| Sun | 27/06/21 | 10.00   | 16.00    | 0.30   | 0.00                | <b>~</b>   | 5.30               | Sickness Absence - Practice | Sally Sample   |                                                                                                    |                            |
|     |          |         |          |        |                     |            | No made u          | p time records yet.         |                |                                                                                                    | V                          |
|     |          |         |          | I      | f the submitted tir | nesheet is | correct please sel | act Annrova Timesheet       |                | _                                                                                                    |                            |

Now scroll down and comment in the box to show what needs amending. This information will be visible to the student when they access their timesheet to amend it.

|   |     |                |                            |                                      |                                                             |                                                                            |                                                                   |                                                                                                  |                                                                          |                               |                       | _                   |
|---|-----|----------------|----------------------------|--------------------------------------|-------------------------------------------------------------|----------------------------------------------------------------------------|-------------------------------------------------------------------|--------------------------------------------------------------------------------------------------|--------------------------------------------------------------------------|-------------------------------|-----------------------|---------------------|
| 2 | Sat | 26/06/21       | 00.00                      | 00.00                                | 0.00                                                        | 0.00                                                                       |                                                                   | 0.00                                                                                             |                                                                          | Sally Sample                  | <ul> <li>✓</li> </ul> | ✓                   |
| 4 | Sun | 27/06/21       | 10.00                      | 16.00                                | 0.30                                                        | 0.00                                                                       | ✓                                                                 | 5.30                                                                                             | Sickness Absence - Practice                                              | Sally Sample                  |                       | <ul><li>✓</li></ul> |
|   |     |                |                            |                                      |                                                             |                                                                            |                                                                   | No made                                                                                          | up time records yet.                                                     |                               |                       |                     |
|   |     |                |                            |                                      | 16.1                                                        | the submitted t                                                            | imesheet is c                                                     | orrect plasses                                                                                   | elect Annrove Timesheet                                                  |                               |                       |                     |
|   |     |                |                            |                                      |                                                             | ure submitted t                                                            | intesneet is c                                                    | orreot, please s                                                                                 | elect Approve innestieet.                                                |                               | Appro                 | ove Timesheet       |
|   |     |                |                            |                                      |                                                             |                                                                            |                                                                   |                                                                                                  |                                                                          |                               |                       |                     |
|   |     |                |                            |                                      |                                                             |                                                                            |                                                                   |                                                                                                  |                                                                          |                               |                       |                     |
|   |     |                |                            |                                      |                                                             |                                                                            |                                                                   |                                                                                                  |                                                                          |                               |                       |                     |
|   |     |                |                            |                                      | lf you woul                                                 | ld like to reject                                                          | the timeshee                                                      | t, please type yo                                                                                | our comment for the student here:                                        |                               |                       |                     |
|   | •   | Student finish | ed at 17:00                | on Mon 21 J                          | If you woul                                                 | Id like to reject                                                          | the timeshee<br>8 hours altog                                     | et, please type yo<br>jether. Please a                                                           | our comment for the student here:                                        |                               |                       |                     |
|   | •   | Student finish | ed at 17:00                | on Mon 21 J                          | lf you woul                                                 | Id like to reject                                                          | the timeshee<br>8 hours altog                                     | rt, please type yo<br>jether. Please al                                                          | our comment for the student here:                                        |                               |                       |                     |
|   | [   | Student finish | ed at 17:00                | on Mon 21 J                          | If you woul                                                 | ld like to reject<br>Prefore worked a                                      | the timeshee<br>8 hours altog                                     | it, please type yo<br>jether. Please ai<br><b>NEW !!!</b>                                        | pur comment for the student here:                                        |                               |                       | ð                   |
|   | :   | Student finish | ed at 17:00                | on Mon 21 J                          | If you woul                                                 | ld like to reject<br>refore worked i                                       | the timeshee<br>8 hours altog                                     | it, please type yo<br>jether. Please ai<br><b>NEW !!!</b>                                        | pur comment for the student here:                                        |                               |                       |                     |
|   | [   | Student finish | ed at 17:00<br>If the sub  | on Mon 21 J<br>mitted Times<br>For a | If you woul<br>lune and the<br>sheet is NOT                 | Id like to reject<br>refore worked i<br>Correct, please<br>record – please | the timeshee<br>8 hours altog<br>e first use the<br>e do not tick | it, please type yo<br>jether. Please ai<br><b>NEW !!!</b><br>e last column 'D.<br>and add a comn | ay Attendance Approved' and tick ea                                      | ach correct daily lin         | ne.                   |                     |
|   | :   | Student finish | ed at 17:00<br>If the subi | on Mon 21 J<br>mitted Times<br>For a | If you woul<br>lune and the<br>sheet is NOT<br>an incorrect | ld like to reject<br>refore worked i<br>Correct, please<br>record – please | the timeshee<br>8 hours altog<br>e first use the<br>e do not tick | et, please type yo<br>gether. Please al<br>NEW !!!<br>e last column 'D<br>and add a comn         | ay Attendance Approved' and tick ea                                      | ach correct daily lin<br>ted. | ne.                   | ð                   |
|   | 2   | Student finish | ed at 17:00<br>If the subi | on Mon 21 J<br>mitted Times<br>For a | If you woul<br>une and the<br>sheet is NOT<br>an incorrect  | ld like to reject<br>refore worked l<br>Correct, please<br>record – please | the timeshee<br>8 hours altog<br>e first use the<br>e do not tick | et, please type yo<br>gether. Please al<br>NEW !!!<br>e last column 'D<br>and add a comn         | ay Attendance Approved' and tick extent why this daily record was reject | ach correct daily lin<br>ted. | ne.                   | t Timesheet         |

Now click **Reject Timesheet**. This will approve all the 'ticked' days and will reject the 'unticked' day.

When the student has corrected the error and resubmitted the timesheet, you will receive a further email link. Click on the link and you will see the amended entry:

| Atten | Date                         |          | Date  |       | Time IN | Time OUT | Breaks | Worked Hours | Absent                      | Absence Hours | Absence Reason | Day Supervisor | Day Off | Day Attendance<br>Approved |
|-------|------------------------------|----------|-------|-------|---------|----------|--------|--------------|-----------------------------|---------------|----------------|----------------|---------|----------------------------|
|       | Mon                          | 21/06/21 | 08.00 | 17.00 | 1.00    | 8.00     |        | 0.00         |                             | Sally Sample  |                | $\bigcirc$     |         |                            |
|       | Tue                          | 22/06/21 | 08.00 | 18.00 | 1.00    | 9.00     |        | 0.00         |                             | Sally Sample  |                | Approved       |         |                            |
|       | Wed                          | 23/06/21 | 08.00 | 18.00 | 1.00    | 9.00     |        | 0.00         |                             | Sally Sample  |                | Approved       |         |                            |
|       | Thu                          | 24/06/21 | 08.00 | 18.00 | 1.00    | 9.00     |        | 0.00         |                             | Sally Sample  |                | Approved       |         |                            |
|       | Fri                          | 25/06/21 | 08.00 | 18.00 | 1.00    | 9.00     |        | 0.00         |                             | Sally Sample  |                | Approved       |         |                            |
|       | Sat                          | 26/06/21 | 00.00 | 00.00 | 0.00    | 0.00     |        | 0.00         |                             | Sally Sample  | ~              | Approved       |         |                            |
|       | Sun                          | 27/06/21 | 10.00 | 16.00 | 0.30    | 0.00     | ~      | 5.30         | Sickness Absence - Practice | Sally Sample  |                | Approved       |         |                            |
|       | No made up time records yet. |          |       |       |         |          |        |              |                             |               |                |                |         |                            |

It shows the previously approved entries, plus the amended entry. If you are happy to approve attendance for the rejected entry, tick the *Day Attendance Approved* box. This timesheet is now **fully approved**.

PLEASE APPROVE TIMESHEETS WITHIN 5 WORKING DAYS

You will then see a message:

#### Dear Practice Assessor

ank you very much for reviewing the timesheet/made up times of Mickey Mouse.

| Placements Support Team |
|-------------------------|
|                         |

# SPOKE PLACEMENT DAYS

Students attending one or more spoke placement days will need to set up the signatory at the spoke area as the electronic signatory for the specific days in question. TMS allows students to add more than one signatory and the student will add the signatory against the specific shift.

Students will also populate the Comments box with information showing where and when they were on spoke placement.

| Fri        | 05/08/22           | 00.00           | 00.00          | 0.00             | 0.00       | 0.00                   | Mr Ken Skeletor (        | S) Ke<br>Skel |
|------------|--------------------|-----------------|----------------|------------------|------------|------------------------|--------------------------|---------------|
| Sat        | 06/08/22           | 00.00           | 00.00          | 0.00             | 0.00       | 0.00                   | Mr Ken Skeletor (        | S) Ke<br>Skel |
| Sun        | 07/08/22           | 00.00           | 00.00          | 0.00             | 0.00       | 0.00                   | Mr Ken Skeletor (        | S) Ke<br>Skel |
| 4          | <b>.</b>           |                 |                |                  |            |                        |                          | Þ             |
| Please     | add the name and o | lates of your s | poke placemer  | nt here, and ar  | y other co | omments for your pract | ice assessor/supervisor. |               |
| 11/08/2022 |                    | Spok            | e day at Diabe | tic Clinic on 2. | 8.22       |                        | Remove C                 | omment        |
| New Co     | omment:            |                 |                |                  |            |                        | Add Comm                 | ent           |
|            |                    |                 |                |                  |            |                        |                          |               |
| Back to    | o homepage         |                 |                |                  |            |                        |                          |               |
|            |                    |                 |                |                  |            |                        |                          |               |

# WHERE TO GET HELP

Please contact <u>archelp-plast@worc.ac.uk</u> if you need help or advice with about the electronic timesheets.

# TROUBLESHOOTING

#### I cannot authorise the timesheet as it has been deactivated.

The timesheet link is time-specific and is active for one month. You will not be able to access the timesheet if the link has expired. Please contact the student and ask them to resubmit the timesheet.

Alternatively, the student may have recalled the timesheet to make a change and a new link will be sent to you once the amended timesheet has been submitted.

| Dear Practice Assessor                                                                                                    |
|----------------------------------------------------------------------------------------------------|
| Unfortunately, this timesheet cannot be assessed because<br>the token for it either expired or was deactivated (please note: students are allowed to cancel submission if they<br>need to make a change to the timesheet). |
| If you have any queries please contact us on: plast@worc.ac.uk.                                                                                                    |
| Placements Support Team                                                                                                    |
|                                                                                                    |

# My student has said they have submitted their timesheet, but I have not received the email with the link?

Please check that the email is not in your spam folder and then ask the student to check that they have used the correct email address. A further automatic email reminder will be sent, including the timesheet link. The student can change the email address and resend the request to approve their timesheet. If this does not work, please email <u>archelp-PLAST@worc.ac.uk</u>

# My student has entered 7.3 in the hours for the shift, but they worked 7 $\frac{1}{2}$ hours – what should I do?

This is correct for a 7 ½ hour shift. Similarly, 7 ¼ hours would be recorded as 7.15 and 7 ¾ hours would be recorded as 7.45. In this case, you can approve the timesheet.